| Mandriva 2  | 2008 | . الثالث | الفصا |
|-------------|------|----------|-------|
| i lananta i |      | 1.0000.0 | ، حصص |

أما عند الضغط على 🛛 📷 Set up boot system أو إعداد إقلاع النظام ، فيمكننا من خلال هذه الأداة

التحكم باختيار أي من برنامجي الإقلاع الممكنين و هما ام GRUB او LILO نضع هذا الخيار كما هو افترضي GRUB بالتحكم بالصورة:

|                                     |                                                     | اعداد نظام Boot |
|-------------------------------------|-----------------------------------------------------|-----------------|
| Bootloader                          |                                                     |                 |
| Bootloader to use                   | GRUB with graphical menu اختيان النظام              | Ŧ               |
| Boot device                         | اختیار مکان عملیهٔ Boot اختیار مکان عملیه /dev/sda5 | Ŧ               |
| Main options                        |                                                     |                 |
| Delay before booting default imag   | اختيار الفترة الزمنية للعملية 10 ge                 |                 |
| طاقة للكومبيوتي المحمول Enable ACPI | اختيان اداة ادراة ال                                |                 |

نلاحظ إن مكان الأقراص في المجلد dev/sda5/ ولاحظ التسمية الأقراص في sda Linux للأقراص من نوع . SATA أما النوع العادي أي IDE تسمى hda وعند زيادتها ستصبح التسمية مثلاً ......sda1,sda2,sda3,.... في أداة للإدارة الطاقة ملاحظة: الخيار Advanced Configuration and Power Interface) هي أداة للإدارة الطاقة مفيدة في أجهزة الكومبيوتر المحمول Laptop . عند الضغط على Next التالي تظهر الصورة التالية:

| Mandriva Linux Co<br>Options Help                                     | introl Center 2008.0 (Official) [on lo            | calhost] | - 0    |
|-----------------------------------------------------------------------|---------------------------------------------------|----------|--------|
| Set up boot syst                                                      | tem                                               |          |        |
| Here are the entries on your boo<br>You can create additional entries | ot menu so far.<br>s or change the existing ones. |          | W      |
| linux (/boot/vmlinuz)                                                 |                                                   |          | Add    |
| linux-nontb (/boot/vmiinuz)                                           | قائمة باقلاع النظام                               |          | Modify |
| الاقلاع الأاتي                                                        |                                                   |          |        |
|                                                                       |                                                   |          |        |
|                                                                       |                                                   |          |        |
|                                                                       |                                                   |          |        |
|                                                                       |                                                   |          |        |

توضح الصورة السابقة قائمة بإقلاع النظام، المؤشر بعلامة النجمة هو الإقلاع الذاتي الذي يعمل عليه النظام، يمكننا إضافة إقلاع جديد للنظام أو تعديل الإقلاع الحالي، انقر على Add لإضافة إقلاع جديد للنظام، لاحظ

|                           |                    | drakboot                              | - 🗆 🗙  |
|---------------------------|--------------------|---------------------------------------|--------|
| Which                     | type of entry do y | rou want to add?                      |        |
|                           |                    |                                       |        |
| <ul> <li>Other</li> </ul> | OS (Windows)       | اختر نوع النظام الذي سيتم الاقلاع منه |        |
|                           |                    |                                       |        |
|                           |                    |                                       |        |
|                           |                    |                                       |        |
|                           |                    |                                       |        |
|                           |                    |                                       |        |
|                           |                    |                                       |        |
|                           |                    |                                       |        |
|                           |                    |                                       |        |
|                           |                    |                                       |        |
| ok ok                     |                    |                                       | Cancel |
|                           |                    |                                       |        |
|                           |                    | drakboot                              | - 🗆 ×  |
| Label                     | windows            | اسم النظام                            |        |
| Root                      | /dev/sda1          | مكان الاقلاع                          | -      |
| O Defaul                  | lt                 |                                       |        |
| للاع الداتي               | جعله الان          |                                       |        |
|                           |                    |                                       |        |
|                           |                    |                                       |        |
|                           |                    |                                       |        |
|                           |                    |                                       |        |
|                           |                    |                                       |        |
|                           |                    |                                       |        |
|                           |                    |                                       |        |
|                           |                    |                                       |        |
|                           | -                  |                                       |        |
| Ok 7                      | 2                  |                                       | Cancel |